# Meteorological TFT WindDisplay

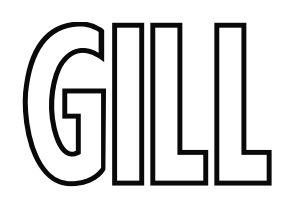

Display to WindObserver Connection Guide

Document Number: 1086-PS-0055 Issue 1

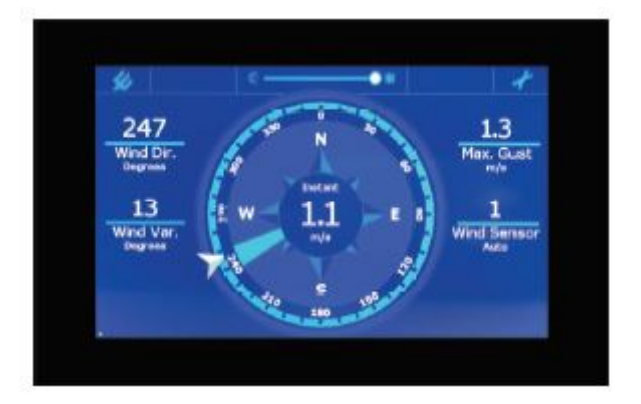

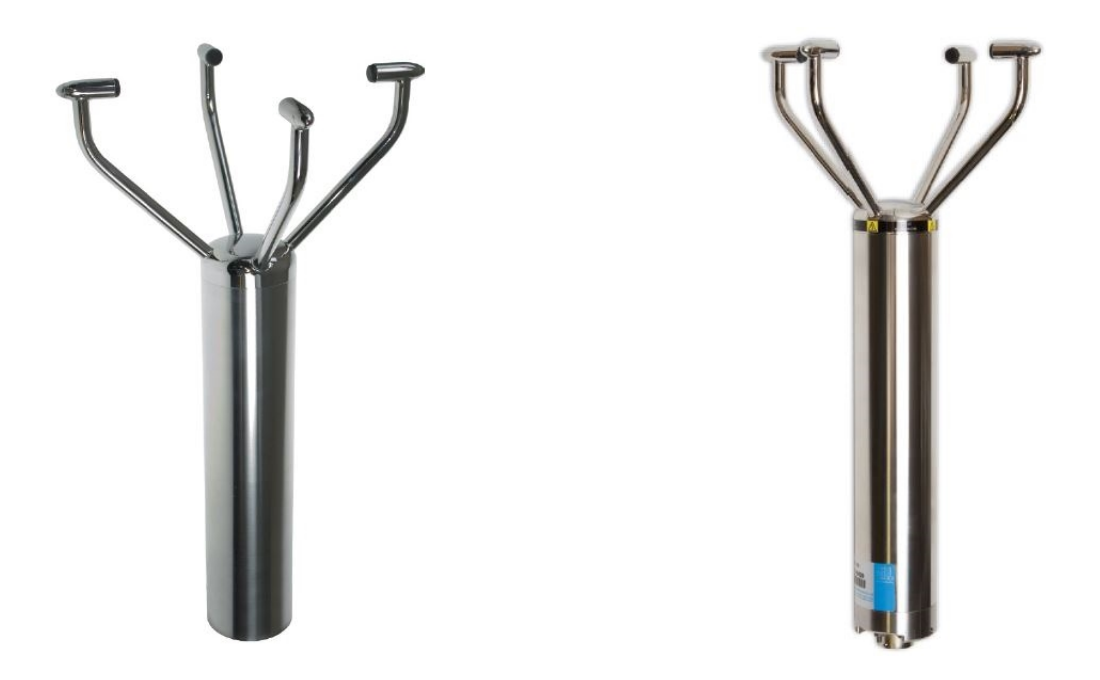

Gill Instruments Limited Saltmarsh Park, 67 Gosport Street, Lymington, Hampshire, SO41 9EG, UK Tel: +44 1590 613500, Fax: +44 1590 613555 Email: <u>anem@gillinstruments.com</u> Website: <u>www.gillinstruments.com</u>

# CONTENTS

| со | DNTENTS                   | 2 |
|----|---------------------------|---|
| 1. | Introduction              | 3 |
| 2. | Windobserver settings     | 3 |
| 3. | Connection diagram        | 3 |
| 4. | Data display              | 4 |
| 5. | Alternative configuration | 5 |
| 6. | Supporting documentation  | 6 |
|    |                           |   |

### 1. INTRODUCTION

This guide is intended to demonstrate how to connect the WindObserver range to the Meteorological Wind Display.

**Display Part Numbers:** 

1086-PK-120 100-240vAC 1086-PK-121 24vDC

#### 2. WINDOBSERVER SETTINGS

The WindObserver needs to be configured for 4800 Baud, NMEA output and Full Duplex, together with standard Data/Parity settings, using a suitable terminal package as per the configuration string below:

| A0 <b>B2</b> C1 <b>E1 F1</b> G0000 J1 K1 L1 <b>M5</b> NA O1 P1 T1 U1 V1 X1 Y1 Z1    | Unheated |
|-------------------------------------------------------------------------------------|----------|
| A0 <b>B2</b> C1 <b>E1 F1</b> G0000 H1 J1 K1 L1 <b>M5</b> NA O1 P1 T1 U1 V1 X1 Y1 Z1 | Heated   |

An example of the resultant data string can be seen in the example below:

\$IIMWV,000,R,000.05,M,A\*15 \$IIMWV,357,R,000.08,M,A\*19 \$IIMWV,354,R,000.06,M,A\*14 \$IIMWV,344,R,000.05,M,A\*16 \$IIMWV,352,R,000.06,M,A\*12

### 3. CONNECTION DIAGRAM

System Diagram:

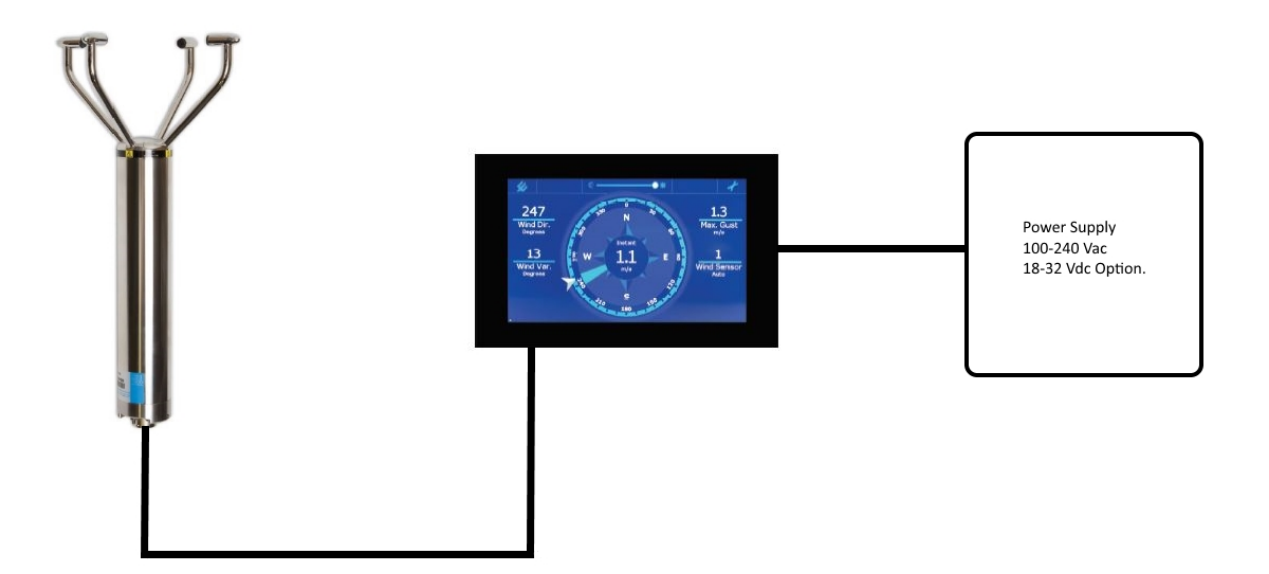

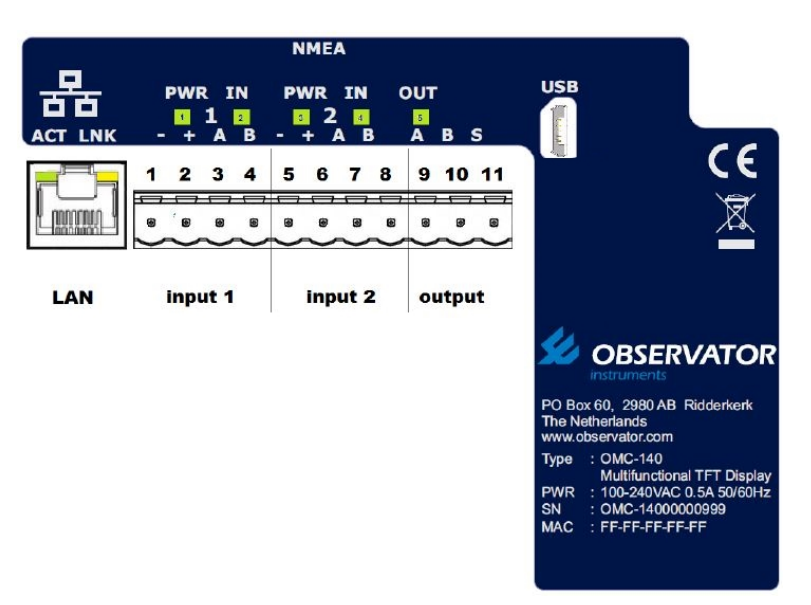

| 19 Way<br>Connector    | Cable Gland Options |        | Signal        |   | Wind Display |                  |  |
|------------------------|---------------------|--------|---------------|---|--------------|------------------|--|
| <b>Terminal Letter</b> | Conductor           | Colour | Designation   |   | Pin Number   | Designation      |  |
| Р                      | Dair 1              | Green  | RS422 TXB (+) | > | 4            | NMEA Input B     |  |
| С                      | Pall I              | Black  | RS422 TXA (-) | > | 3            | NMEA Input A     |  |
| U                      | Dair 2              | White  | RS422 RXB (+) |   |              | N/C              |  |
| V                      | Pall 2              | Black  | RS422 RXB (-) | ] | N/C          |                  |  |
| R                      | Dair 2              | Red    | Supply +      |   | 2            | Power out +15vdc |  |
| D                      | Pall 5              | Black  | Supply -      |   | 1            | Power out Gnd    |  |
| M                      | Pair 4              | Blue   | Digital Ov    |   |              | N/C              |  |

#### 4. DATA DISPLAY

When the connections between the WindObserver and the Wind Display have been completed, the display can be powered up. It will start providing wind data as shown below:

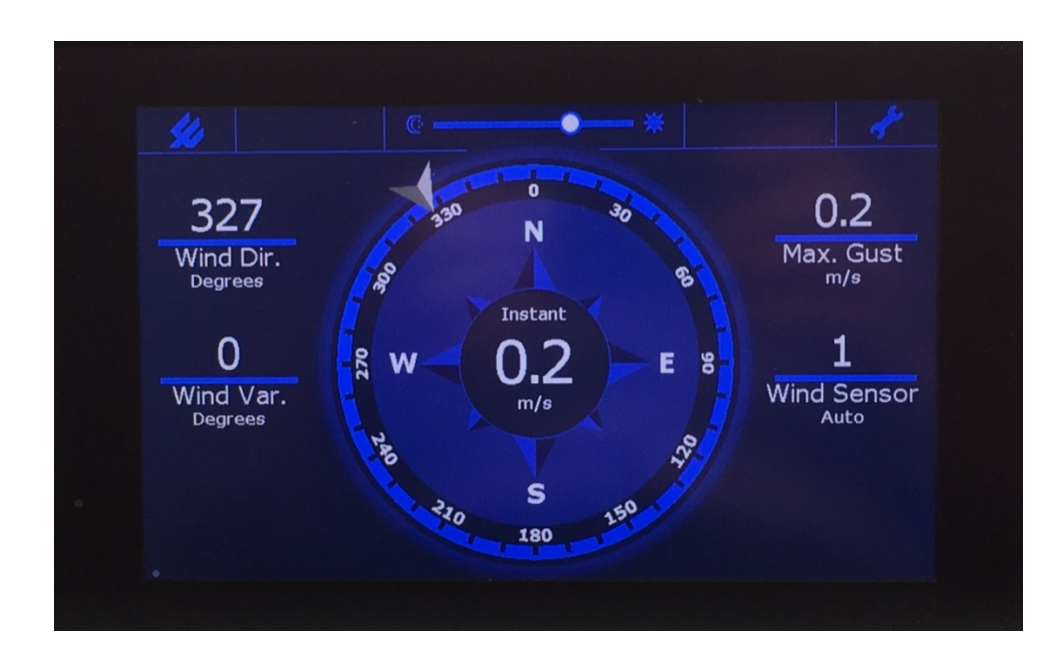

## 5. ALTERNATIVE CONFIGURATION

If the WindObserver is set to a different Baud rate, the display will need to be set to look for the anemometer on this different Baud rate. To do this, select the spanner option in the top right of the display, then select advanced. This will display the keypad as shown:

| Year Advanced Options Info Image: Concernance of the concernance of the c                                              |                               |     |   |       |     |
|----------------------------------------------------------------------------------------------------|-------------------------------|-----|---|-------|-----|
| Enter Password Image: Signal Signal Sig | General Advanced Options Info |     |   |       |     |
| 7 8 9 .   4 5 6 CLR   1 2 3 DEL   0 . ENTER                                                                                                    | Enter Password                | 851 |   |       |     |
| 4 5 6 CLR   1 2 3 DEL   0 - ENTER                                                                                                    |                               | 7   | 8 | 9     | •   |
| • Cancel New Pass                                                                                                    |                               | 4   | 5 | 6     | CLR |
| O ENTER                                                                                                    |                               | 1   | 2 | 3     | DEL |
| Cancel New Pass                                                                                                    | -                             | (   | ) | ENTER |     |
|                                                                                                    | c c                           |     |   |       |     |

If the anemometer is connected to input one, enter the code 0851 (the 0 will not display but it must be entered). A terminal will be displayed, press the top right of the screen to scan through the available Baud rates. The display will then cycle through these until it finds the NMEA string from the WindObserver.

| \$WIMHV,218,R,000.02,M,A=07<br>\$WIMHV,218,R,000.03,M,A=01<br>\$WIMHV,218,R,000.03,M,A=06<br>\$WIMHV,218,R,000.02,M,A=07<br>\$WIMHV,218,R,000.02,M,A=07<br>\$WIMHV,249,R,000.04,M,A=07<br>\$WIMHV,249,R,000.04,M,A=03<br>\$WIMHV,249,R,000.00,M,A=01 | Input Port 1 | 9600 Baud<br>Press to scan |
|----------------------------------------------------------------------------------------------------|--------------|----------------------------|
|                                                                                                    |              |                            |
|                                                                                                    |              |                            |
|                                                                                                    |              |                            |
|                                                                                                    |              |                            |

Once data has started scrolling, press anywhere on the display to revert back to the keypad and select cancel. The display will begin producing data as shown in section 4.

#### 6. SUPPORTING DOCUMENTATION

Supplied on CD 1000-10-034

- OMC-140 Operator Guide Wind.pdf
- OMC-140\_Installation\_Manual\_v1.04\_.pdf
- OMC-140\_Operator\_Manual\_v1.04\_.pdf
- 1086-PS-0055 (this document).